## ISTRUZIONI D'USO DELL'ARCHIVIO FOTOGRAFICO

L'archivio raccoglie fotografie significative di Cesate, ciascuna delle quali è catalogata con associate le seguenti informazioni:

- 1) **Periodo di scatto**: è espresso come un intervallo all'interno del quale potrebbe essere avvenuto lo scatto (esempio: 01/01/1927 31/12/1927 sta ad indicare che la foto è stata scattata nel 1927, ma non è stato possibile essere più precisi.
- 2) **Soggetti:** si tratta di uno o più soggetti che la foto rappresenta (esempio: "Cotonificio Poss", "manifestazioni culturali" o altro).
- 3) **Descrizione:** è un breve testo che descrive il contenuto della foto.
- 4) Numero di archiviazione: è un numero progressivo che individua la foto nell'archivio.

Si entra nell'archivio facendo clic su "Archivio STORICO-CULTURALE" nella parte alta della "home page" e di molte altre pagine del nostro sito.

Subito appaiono le miniature di tutte le foto disposte in ordine cronologico crescente. Accanto a ciascuna di esse viene mostrato il numero di archiviazione, il periodo di scatto e la descrizione.

Cliccando su una qualsiasi delle foto, la stessa si ingrandirà, mostrando anche, in basso, il numero di archiviazione, il periodo di scatto, la descrizione e i soggetti e ad essa relativi.

Per passare ad altra foto, successiva o precedente, o per tornare alla lista completa, sarà sufficiente cliccare su uno dei link posti nella parte alta della schermata.

Un aspetto molto interessante di questo archivio consiste nella possibilità di eseguire una selezione sulle foto in modo da ottenere la presentazione di quelle che più interessano.

Ciò può essere fatto secondo due criteri: la selezione per data e quella per soggetto; i due criteri possono essere applicati separatamente o congiuntamente.

Per ottenere il filtraggio si devono compilare i campi posti all'inizio della pagina con le miniature e quindi cliccare sul pulsante "Filtra". Verranno allora presentate tutte le foto corrispondenti alla selezione effettuata. Da qui sarà possibile accedere al dettaglio delle foto selezionate e scorrerle in modo analogo al caso precedente (in questo caso cliccando su "torna alla lista" si tornerà all'elenco delle foto selezionate).

Per selezionare le foto corrispondenti ad un determinato soggetto si dovrà cliccare sulla freccetta nera posta alla destra del campo "Soggetti" e dall'elenco a discesa che si aprirà scegliere uno

dei soggetti disponibili. Per rimuovere il filtraggio dei soggetti scegliere la prima opzione disponibile che corrisponde al campo vuoto e cliccare su "Filtra".

Per effettuare una selezione per data riempire i due campi denominati "data da:" e "Data a:" che individuano gli estremi nel quale devono cadere le date di scatto delle foto che si desidera selezionare. Per rimuovere la selezione per data cancellare il contenuto delle due caselle e cliccare su "Filtra".

- *Nota1*: le date possono essere inserite utilizzando il calendario che si presenta quando si agisce su uno di questi due campi oppure digitando direttamente la data in uno dei seguenti formati: gg/mm/aaa (es. 23/07/1936 o 23/7/1936) oppure gg-mm-aaa (es. 02-05-1955 o anche 2-5-1955).
- *Nota 2*: la data finale "Data a:" deve sempre essere uguale o successiva alla data iniziale "data da:"; in caso contrario il risultato del filtraggio non sarà corretto (in futuro porremo rimedio a questa imprecisione).
- *Nota 3*: è possibile rimuovere tutte le selezioni effettuate anche facendo clic su "Archivio STORICO-CULTURALE" nella parte alta della schermata.